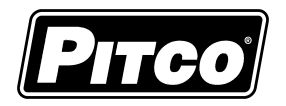

IMPORTANT FOR FUTURE REFERENCE

Please complete this information and retain this manual for the life of the equipment:

Model #:

Serial #:

Date Purchased:

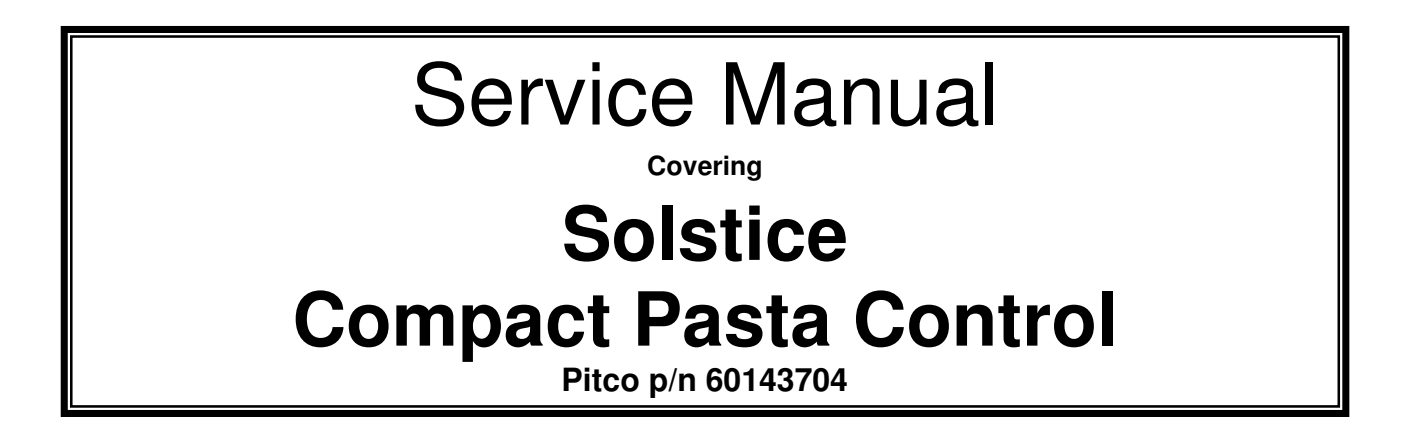

|                 |                                                                                                    | P |   |
|-----------------|----------------------------------------------------------------------------------------------------|---|---|
| 0<br>2<br>Pasta | OImage: Signal Signal Si |   |   |
|                 |                                                                                                    |   | _ |

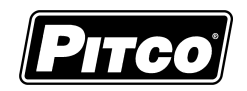

| Table of Contents                                          |    |
|------------------------------------------------------------|----|
| 1.0 Operation:                                             |    |
| 1.1 TO TURN CONTROL ON:                                    |    |
| 1.2 TO TURN CONTROL OFF:                                   |    |
| 1.3 TO ACTIVATE TIMERS 1-4:                                |    |
| 1.4TO CANCEL A COOK:                                       |    |
| 1.5 TO ENTER BOIL MODE:                                    |    |
| 1.6 TO ENTER SIMMER MODE:                                  |    |
| 2.0 Programming                                            | 4  |
| 2.1 TO UNLOCK:                                             |    |
| 2.2 TO CHANGE SIMMER TEMPERATURE:                          |    |
| 2.3 TO CHANGE TIMERS 1-4:                                  |    |
| 2.4 TO EXIT PROGRAMMING:                                   |    |
| 3.0 Level 2 Programming: (for technicians and factory use) | 5  |
| 3.1 TO UNLOCK                                              |    |
| 3.2 PASSWORD ENTRY TO LEVEL 2 PROGRAMMING:                 |    |
| 3.3 DISPLAY TYPES                                          |    |
| 3.4 PASSWORD SET OPTION                                    |    |
| 3.5 DISPLAY IN DEGREES °F OR °C                            |    |
| 3.6 NUMBER OF BASKET LIFTS                                 |    |
| 3.7 STANDING PILOT                                         |    |
| 3.8 COOK DONE ALARM OPTIONS:                               |    |
| 3.9 EXIT PROGRAMMING                                       |    |
| 4.0 Other Displays:                                        | 7  |
| 4.1 Low Vat Temperature                                    |    |
| 4.2 DRAIN VALVE OPEN                                       |    |
| 4.3 LOW WATER LEVEL                                        |    |
| 4.4 Equipment Fault Displays                               |    |
| 5.0 To Change Port Address                                 | 8  |
| 6.0 To View Software Revision                              | 8  |
| 7.0 Electrical Connections                                 | 9  |
| 7.1 INPUT SPECIFICATION:                                   |    |
| 7.2 OUTPUT SPECIFICATION:                                  |    |
| 8.0 Chart: Probe Resistance vs Temperature                 | 10 |

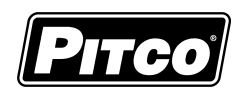

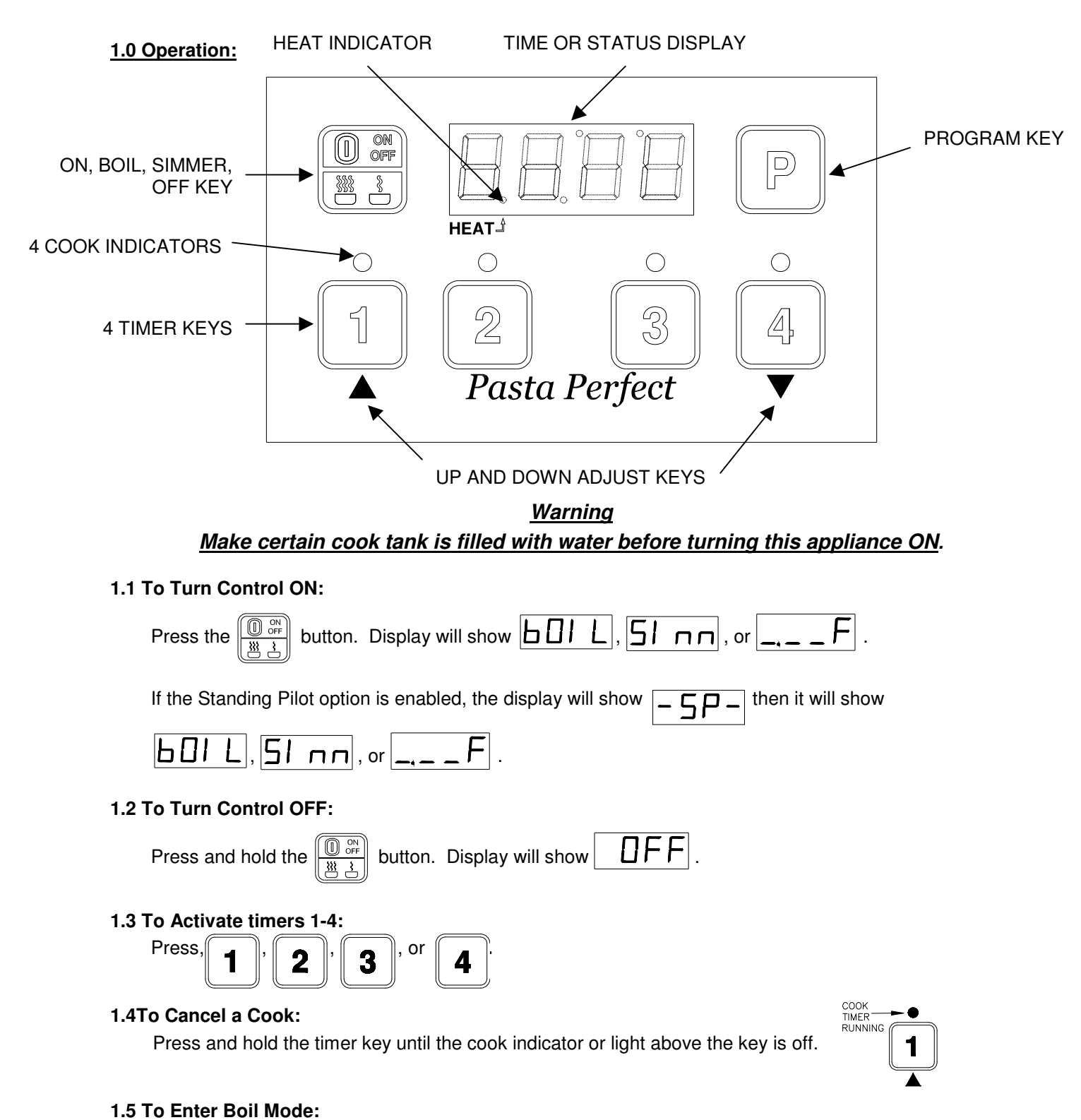

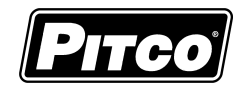

# 1.6 To Enter Simmer Mode:

| Press until I nn is displayed.                                                                                                    |
|----------------------------------------------------------------------------------------------------|
| 2.0 Programming                                                                                                    |
| To enter the programming menu, press and hold <b>P</b> key for 3 seconds.                                                                                              |
| The display will show $P_{\Gamma}$ for program entry or $\Box_{\Gamma}$ for locked entry.                                                                              |
| <u>If control is displaying [Pr] skip the next step</u> .                                                                                                    |
| With display showing , press the key once followed by key. Display will show                                                                                           |
| $P_{\Gamma}$ . Control is now unlocked ready for programming.                                                                                                    |
| 2.2 To Change Simmer Temperature:                                                                                                    |
| With display showing $P_{\Gamma}$ . Press the <b>P</b> key, display will show $EE nP$ . Press the <b>4</b>                                                             |
| key to display the current simmer temperature setting as $\square \square \square \square \square$ , or $\square \square \square \square$ . To change this             |
| setting, use the $4$ key or $1$ key to adjust temperature, then press the <b>P</b> key to save value.                                                                  |
| Display will show $EEnP$ . Continue to the next step.                                                                                                    |
| 2.3 To Change Timers 1-4:                                                                                                    |
| With display showing $EEnP$ , press the <b>P</b> key once. Display will show <b>1234</b> .                                                                             |
| Press the timer key needing adjustment. The indictor above that key will illuminate, and the display will                                                              |
| show the current timer setting, for example $10.15$ . Use the $4$ key or $1$ key to adjust time.                                                                       |
| Press the P key to save value. Display returns to 1234 above. Repeat for other timer keys                                                                              |
| in this group. When all keys in this group are set, press the <b>P</b> key to continue. Display will show                                                              |
| $P_{\Gamma}$                                                                                                    |
| 2.4 To Exit Programming:                                                                                                    |
| Press and hold the $\mathbf{P}$ key to exit. Display will show $\mathbf{D} \mathbf{D} \mathbf{L}$ or, $\mathbf{S} \mathbf{n} \mathbf{n}$ or, $\mathbf{-} \mathbf{F}$ . |

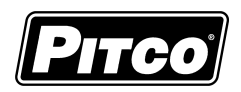

# 3.0 Level 2 Programming: (for technicians and factory use) To enter the programming menu, press and hold Ρ key for 3 seconds. The display will show P → → − | for program entry, or | for locked entry. пг If control is displaying [Pr--] skip the next step. 3.1 To Unlock press the **4** key once followed by **1** key. Display will show With display showing Control is now unlocked ready for programming. 3.2 Password Entry to Level 2 programming: A password is always required to enter Level 2 programming. With display showing $|P_{r} - -|$ , press Display will show E E [H]. Control is now ready for Level 2 Ρ

# 3.3 Display Types

programming.

Press

One of three possible display modes may be selected. The factory setting for this part is [t-0]. Display shows:

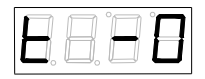

With this selection, [boil] or [Sim] is displayed. Display may also read [---F] when water temperature is below 70 °F (21 °C). This is typical for cold start-ups.

With this selection, display will alternate between temperature display and mode; [boil] or [Simm].

to continue.

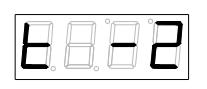

While in **SIMMER** [Simm], display will show an alternating display depending on water temperature.

- When temperature is lower than 10°F below set point. Display will alternate between [Louu] and [Simm].
- When temperature is greater than 10°F below set point, display will alternate between [drop] and [Simm].

While in **BOIL** [boil], display will show an alternating display depending on water temperature.

- When temperature is lower than 205°F, display will alternate between [Louu] and [boil].
- When temperature is greater than 205°F, display will show only [boil] continuously.

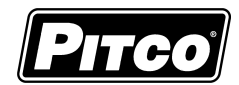

| To change this setting, use <b>1</b> and <b>4</b> to adjust display ty continue. | ype. Press           | P to save va        | alue and         |  |  |  |
|----------------------------------------------------------------------------------|----------------------|---------------------|------------------|--|--|--|
| 3.4 Password Set Option                                                          |                      |                     |                  |  |  |  |
| When locked, control will need a password key sequence to manual                 | ake fut <u>ure</u> c | hanges. Display     | shows:           |  |  |  |
| Loc or ULoc. To change this setting, use 1                                       | and 4                | keys to adjust th   | ne lock type.    |  |  |  |
| Press the P key to save value and continue.                                      | •                    |                     |                  |  |  |  |
| 3.5 Display in degrees ℉ or ℃                                                    |                      |                     |                  |  |  |  |
| Display shows F or . To change this setti                                        | ing, use             | and 4 ke            | eys to adjust    |  |  |  |
| temperature scale. Press <b>P</b> to save value and continue.                    | 4                    |                     |                  |  |  |  |
| 3.6 Number of Basket Lifts                                                       |                      |                     |                  |  |  |  |
| This setting is for the number of basket lift outputs in use. Disp               | olay will sho        | w current setting   | of <b>LIF</b> ,  |  |  |  |
| or LIFI, or LIF2. Factory setting is LIFI for                                    | or one bask          | et lift output enab | oled. If basket  |  |  |  |
| lifts are not supplied, any setting is acceptable. To scroll                     |                      | BASKET LIFT OL      | JTPUT            |  |  |  |
| through possible settings use <b>1</b> and <b>4</b> keys.                        | Setting              | Left                | Right            |  |  |  |
|                                                                                  | LIF0                 | None                | None             |  |  |  |
| Then press <b>P</b> to save value and continue.                                  | LIF1                 | Any Cook Key        | None             |  |  |  |
|                                                                                  | LIF2                 | 1 & 2 Key           | 3 & 4 Key        |  |  |  |
| 3.7 Standing Pilot                                                               |                      |                     |                  |  |  |  |
| when the Standing Pilot is enabled, the pilot will remain lit afte               | r the applia         | nce has been tur    | ned off. Display |  |  |  |
| shows either <b>SP</b> or <b>SP</b> . Use the <b>1</b> and                       | nd 4 k               | eys to toggle bet   | ween             |  |  |  |

the two settings. A setting of 1 will enable the Standing Pilot. A setting of 0 will turn the Standing Pilot feature off.

### 3.8 Cook Done Alarm Options:

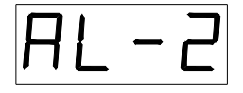

With this factory default selection, control will signal the end of cook with a blinking timer light, and, and audible alarm. When the cook key is pressed, the alarm ends. Operators then remove food from the vat.

$$AL - I$$

If the optional basket lifts are installed on this appliance, the cook done alarm may be change to this setting. When the cook is done, an audible alarm with sound for 5 seconds, and then auto cancel. The basket lift removes the food from the vat.

If the optional basket lifts are installed on this appliance, the cook done alarm may be change to this setting. When the cook is done, NO audible alarm sounds. 5 seconds later the cook key will auto cancel. The basket lift removes the food from the vat.

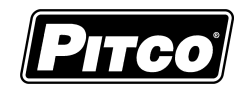

### 3.9 Exit Programming

| Display shows | EECH. | Press | for 2 secor | nds. |  |
|---------------|-------|-------|-------------|------|--|
|               |       |       |             |      |  |

Display will return one of the normal operating displays,  $[\square \square \square]$ , or  $[\square \square \square]$ , or  $[\square \square \square]$ , or  $[\square \square \square]$ , or  $[\square \square \square]$ , or  $[\square \square \square]$ , or  $[\square \square \square]$  depending on water temperature.

## 4.0 Other Displays:

### 4.1 Low Vat Temperature

When tank temperature is below 70 °F (21 °C), the display will show as blanks. This is normal for cold start-ups. **Heat Demand** indicator is located between the first and second digits of display.

### 4.2 Drain Valve Open

When drain valve is detected open, normal operations are suspended. The display will show Drain-Turn-Off message until reset. To reset, CLOSE the drain

valve, turn the control OFF. Allow the appliance to cool. When the tank is refilled control may be turned ON. *Note: some applications do not use the drain valve input*.

drn-EUrn

### 4.3 Low Water Level

If this appliance is equipped with a liquid level option, the control will display [FILL] when the water level in the vat is low. Heating is suspended when the appliance is either filling or toping off the tank.

NOTE: Some appliances do not have the liquid level option.

### 4.4 Equipment Fault Displays

### 4.4.1 Probe Faults

If any temperature probe faults are detected, the display will show [Prob] and an alarm will sound. All timer functions are disabled, and heat control is shut off. To reset, turn control Off then On.

#### 4.4.2 High Temperature Alarm

This display shows when the control detects a temperature above the alarm limit of  $230 \,\degree$  (110  $\degree$ ). A continuous alarm will sound. To reset, turn control Off. Allow the appliance to cool. When the tank is refilled control may be turned ON.

## 4.4.3Heat Failure

If the heating system in the appliance has failed, the display will show [HEAT], [FAIL]. Typically the high temperature limit switch has tripped and is in need of resetting. In the case of a gas fired appliance, this message will display if the pilot fails to light or is detected marginal by the ignition module.

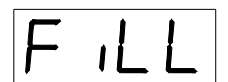

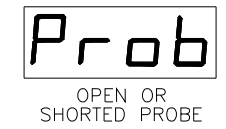

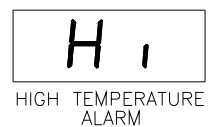

| ł        | - | E | R | F |
|----------|---|---|---|---|
| <b> </b> | = | Я | 1 | L |

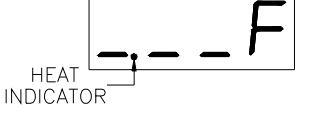

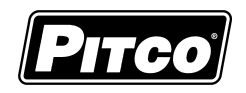

## 5.0 To Change Port Address

| With display showing $\mathbf{P}_{\mathbf{r}}$ (from section"To Enter Level 2 Programming"), press <b>1</b> and <b>P</b> |
|----------------------------------------------------------------------------------------------------|
| simultaneously for 2 seconds. Display show the current address setting.                                                  |
| Use the up 1, or down 4 arrow keys to adjust address setting. Press <b>P</b> to save selection and                       |
| return to $\mathbf{P_{\Gamma}}$ display. This address setting has no effect on operations of the controller, and, is     |
| only meaningful when control is networked for data collection with other controls. In this case, controls                |
| must have different port addresses. Press and hold the <b>P</b> to exit.                                                 |

## 6.0 To View Software Revision

While display is showing one of the normal operator displays ([bOIL], [Sim], or [\_\_°F]), press and hold

The and keys simultaneously for 2 seconds. The display will show a rotating display, with 4

digits each, for 2 seconds each(see the following example).

"FLSt" ---- "1034"---- "1 "---- "ECL-"---- "C\*" "SoFt" ---- "2034"---- "1 "---- "ECL-"---- "C\*" "dnLd"---- "3034"---- "1 "---- "ECL-"---- "C\*"

Note: Displayed values will vary from those shown in this example, and is dependent on manufacturing date, and revision of control.

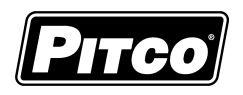

# 7.0 Electrical Connections

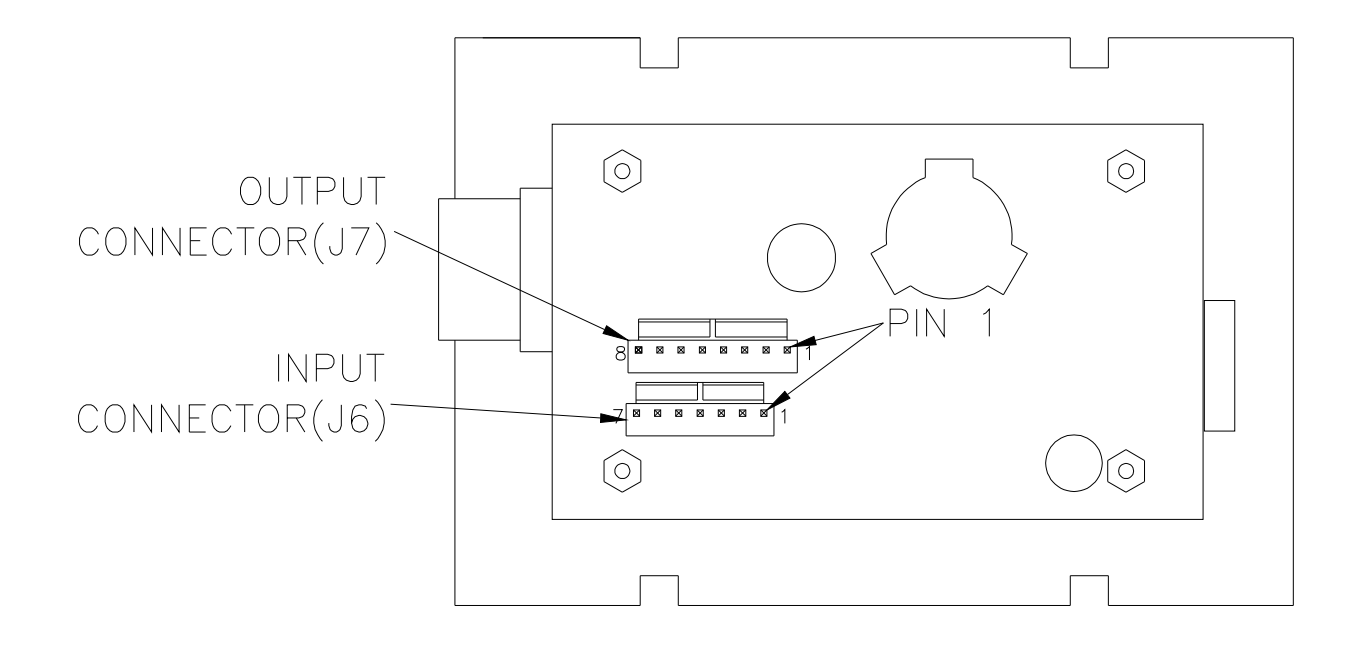

7.1 Input Specification:

24V AC/DC +/- 10%(15mA MAX) (J6-Pins 5,6,7 only)

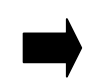

|     | TABLE 1: 60143704 & 60143705 INPUT CONNECTOR: J6 |        |       |                      |                      |  |  |
|-----|--------------------------------------------------|--------|-------|----------------------|----------------------|--|--|
| PIN | INPUTS                                           | COLOR  | TY    | ΈE                   | COMMENTS             |  |  |
| 1   | ACH                                              | BLUE/W |       | 24VAC                | 24VAC +10% −15% ,7VA |  |  |
| 2   | ACN                                              | WHITE  |       | 24VACN               | 24VAC COM & FRAME    |  |  |
| 3   | PROBE+                                           | BLK    |       | THERMISTOR PROBE     |                      |  |  |
| 4   | PROBE-                                           | BLK    | FRODE |                      |                      |  |  |
| 5   | DVI                                              | BRN    | IN    | 24VAC                | DRAIN VALVE SWITCH   |  |  |
| 6   | HFB                                              | ORG    | IN    | 24VAC HEAT FEED BACK |                      |  |  |
| 7   | FILL DONE                                        | ORG/W  | IN    | 24VAC                | FILL DONE (NOTE 1)   |  |  |

## 7.2 Output Specification:

24VDC +2V/-3V(100mA MAX) (J7-Pins 2,3,4,5 only)

|   | TABLE 2: 60143704 & 60143705 OUTPUT CONNECTOR: J7 |           |        |        |          |                |  |
|---|---------------------------------------------------|-----------|--------|--------|----------|----------------|--|
| F | PIN                                               | OUTPUT    | COLOR  | Т      | YPE      | COMMENTS       |  |
|   | 1                                                 | 24VDC RET | RED    | DC COM | DC COM   | -              |  |
|   | 2                                                 | HD        | VIOL   | OUT    | 24VDC    | HEAT DEMAND    |  |
|   | 3                                                 | SO/xFER   | YEL    | OUT    | 24VDC    | SIDE ON / XFER |  |
|   | 4                                                 | RBL       | W/BRN  | OUT    | 24VDC    | BASKET LIFT R  |  |
|   | 5                                                 | LBL       | VIOL/W | OUT    | 24VDC    | BASKET LIFT L  |  |
|   | 6                                                 | SPARE     | NONE   | SPARE  | SPARE    | NOT USED       |  |
|   | 7                                                 | RELAY IN  | NONE   |        | N.O.     | HD RELAY IN    |  |
|   | 8                                                 | RELAY OUT | NONE   |        | CONTACTS | HD RELAY OUT   |  |

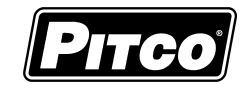

# 8.0 Chart: Probe Resistance vs Temperature

| Probe Resistance vs Temperature (in 5°F Increments). |                      |                      |                       |                      |                      |                       |                       |                      |
|------------------------------------------------------|----------------------|----------------------|-----------------------|----------------------|----------------------|-----------------------|-----------------------|----------------------|
| Probe<br>Temp<br>(°F)                                | Probe<br>Temp<br>(℃) | Resistance<br>(Ohms) | Probe<br>Temp<br>(°F) | Probe<br>Temp<br>(℃) | Resistance<br>(Ohms) | Probe<br>Temp<br>(°F) | Probe<br>Temp<br>(°C) | Resistance<br>(Ohms) |
| 10                                                   | -12.2                | 562734               | 175                   | 79.4                 | 11719                | 340                   | 171.1                 | 1058.23              |
| 15                                                   | -9.4                 | 483875               | 180                   | 82.2                 | 10716                | 345                   | 173.9                 | 998.09               |
| 20                                                   | -6.7                 | 417167               | 185                   | 85.0                 | 9812                 | 350                   | 176.7                 | 942.00               |
| 25                                                   | -3.9                 | 360589               | 190                   | 87.8                 | 8995                 | 355                   | 179.4                 | 889.67               |
| 30                                                   | -1.1                 | 312474               | 195                   | 90.6                 | 8255                 | 360                   | 182.2                 | 840.78               |
| 35                                                   | 1.7                  | 271446               | 200                   | 93.3                 | 7586                 | 365                   | 185.0                 | 795.10               |
| 40                                                   | 4.4                  | 236370               | 205                   | 96.1                 | 6979                 | 370                   | 187.8                 | 752.38               |
| 45                                                   | 7.2                  | 206311               | 210                   | 98.9                 | 6427                 | 375                   | 190.6                 | 712.41               |
| 50                                                   | 10.0                 | 180491               | 215                   | 101.7                | 5926                 | 380                   | 193.3                 | 674.95               |
| 55                                                   | 12.8                 | 158252               | 220                   | 104.4                | 5470                 | 385                   | 196.1                 | 639.87               |
| 60                                                   | 15.6                 | 139055               | 225                   | 107.2                | 5055                 | 390                   | 198.9                 | 606.96               |
| 65                                                   | 18.3                 | 122489               | 230                   | 110.0                | 4675                 | 395                   | 201.7                 | 576.09               |
| 70                                                   | 21.1                 | 108051               | 235                   | 112.8                | 4329                 | 400                   | 204.4                 | 547.09               |
| 75                                                   | 23.9                 | 95539                | 240                   | 115.6                | 4013                 | 405                   | 207.2                 | 519.86               |
| 80                                                   | 26.7                 | 84644                | 245                   | 118.3                | 3723                 | 410                   | 210.0                 | 494.24               |
| 85                                                   | 29.4                 | 75136                | 250                   | 121.1                | 3458                 | 415                   | 212.8                 | 470.16               |
| 90                                                   | 32.2                 | 66823                | 255                   | 123.9                | 3214                 | 420                   | 215.6                 | 447.49               |
| 95                                                   | 35.0                 | 59540                | 260                   | 126.7                | 2991                 | 425                   | 218.3                 | 426.13               |
| 100                                                  | 37.8                 | 53146                | 265                   | 129.4                | 2785                 | 430                   | 221.1                 | 406.02               |
| 105                                                  | 40.6                 | 47523                | 270                   | 132.2                | 2597                 | 435                   | 223.9                 | 387.04               |
| 110                                                  | 43.3                 | 42569                | 275                   | 135.0                | 2422                 | 440                   | 226.7                 | 369.14               |
| 115                                                  | 46.1                 | 38195                | 280                   | 137.8                | 2262                 | 445                   | 229.4                 | 352.24               |
| 120                                                  | 48.9                 | 34328                | 285                   | 140.6                | 2113.9               | 450                   | 232.2                 | 336.29               |
| 125                                                  | 51.7                 | 30902                | 290                   | 143.3                | 1977.3               | 455                   | 235.0                 | 321.21               |
| 130                                                  | 54.4                 | 27862                | 295                   | 146.1                | 1851.0               | 460                   | 237.8                 | 306.94               |
| 135                                                  | 57.2                 | 25161                | 300                   | 148.9                | 1734.3               | 465                   | 240.6                 | 293.46               |
| 140                                                  | 60.0                 | 22755                | 305                   | 151.7                | 1626.1               | 470                   | 243.3                 | 280.69               |
| 145                                                  | 62.8                 | 20610                | 310                   | 154.4                | 1525.9               | 475                   | 246.1                 | 268.61               |
| 150                                                  | 65.6                 | 18695                | 315                   | 157.2                | 1433.0               | 480                   | 248.9                 | 257.15               |
| 155                                                  | 68.3                 | 16981                | 320                   | 160.0                | 1346.7               | 485                   | 251.7                 | 246.30               |
| 160                                                  | 71.1                 | 15446                | 325                   | 162.8                | 1266.6               | 490                   | 254.4                 | 236.00               |
| 165                                                  | 73.9                 | 14069                | 330                   | 165.6                | 1192.1               | 495                   | 257.2                 | 226.24               |
| 170                                                  | 76.7                 | 12823                | 335                   | 168.3                | 1122.8               | 500                   | 260.0                 | 216.96               |

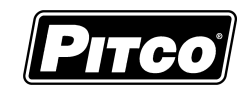

Pitco Solstice Compact Pasta Control 60143704

| Notes: |  |
|--------|--|
|        |  |
|        |  |
|        |  |
|        |  |
|        |  |
|        |  |
|        |  |
|        |  |
|        |  |
|        |  |
|        |  |
|        |  |
|        |  |
|        |  |
|        |  |

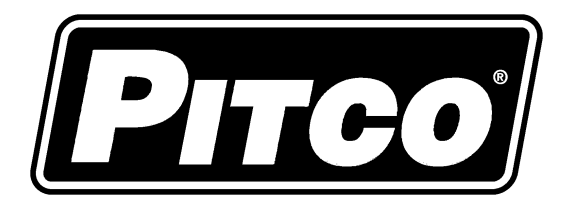

In the event of problems with or questions about your order, please contact the Pitco Frialator factory at (800) 258-3708(US and Canada only) or (603) 225-6684 Worldwide. Website Address: www.pitco.com In the event of problems or questions about your equipment, please contact the Pitco Frialator Authorized Service and Parts representative(ASAP) covering your area, or contact Pitco at the numbers listed to the left.

MAILING ADDRESS - P.O BOX 501, CONCORD, NH 03302-0501 SHIPPING ADDRESS - 10 FERRY ST., CONCORD, NH 03301